## Adding an Ad-Hoc Approver / Reviewer

## Core-

Ad-Hoc Approvers and/or Reviewers can be added to the approval workflow from the **Purchase Order Approval** page. This can be done until approvals are complete. Approvers access the page from the worklist, buyers click the **View Approvals** link in the PO.

Ad-Hoc Approvers/Reviewers must have an Approver Role and proper security to access and perform the approval. Once the user has been inserted to the approval workflow, the PO displays on the worklist.

The **Ad-Hoc Approver** must complete their review and click an action before the approval can proceed.

The Reviewer is not required to complete their review for the PO approvals to complete.

## Procedure

Navigation: Worklist

| ORACLE                                       |               |                    |                       |               |              | Add to Favorites | Sign out  |
|----------------------------------------------|---------------|--------------------|-----------------------|---------------|--------------|------------------|-----------|
| Favorites Main Menu > Worklist > Worklist    |               |                    |                       |               |              |                  |           |
|                                              |               |                    |                       |               |              | 📝 Personal       | lize Page |
| Purchase Order Approval                      |               |                    |                       |               |              |                  |           |
| Business Unit: DOTM1                         |               |                    |                       |               |              |                  |           |
| PO ID: 0000109598 View Printable             | Version       |                    | PO St                 | atus:         |              | Pend Appr        |           |
| PO Total: 200.00 USD                         |               |                    | PO Da                 | ate:          |              | 12/10/2012       |           |
| Vendor ID: 0000010009 SUBURBAN S7            | ATIONERS INC  |                    | Budge                 | et Status:    |              | Not Chk'd        |           |
| Buyer: TurbertJ                              |               |                    | Justif                | ication:      |              |                  |           |
| PO Reference: Test fro close short           |               |                    | No ju                 | stification e | entered by b | uyer.            | 7         |
| Edit PO                                      |               |                    |                       |               |              |                  |           |
| ▼ Review Lines                               |               |                    |                       |               |              |                  | _         |
| Line Details                                 |               | Personalize   Find | /iew All 🚰 📔 First    | 🛯 1-2 of 2    | 2 🗈 Last     |                  |           |
| Select Line Item Description                 | Quantity UOM  | Price              | Merchandise<br>Amount | Currency      |              |                  |           |
| 1 Close Short Item 1                         | 10.0000 EA    | 10.00000           | 100.00                | USD           |              |                  |           |
| 2 Close Short Item 2                         | 10.0000 EA    | 10.00000           | 100.00                | USD           |              |                  |           |
| Select All / De-select All View Lines Detail | 8             |                    |                       |               |              |                  |           |
|                                              | -             |                    |                       |               |              |                  |           |
| Review / Edit Approvers                      |               |                    |                       |               |              |                  |           |
| POAMOUNTAPPROVER                             |               |                    |                       |               |              |                  |           |
| Purchase Order 0000109598:Pending            |               | View/Hid           | e Comments            |               |              |                  |           |
| PO AMOUNT APPROVER                           |               | Jaartivev          | / dui                 |               |              |                  |           |
| Danding                                      |               |                    |                       |               |              |                  |           |
| Multiple Approvers                           |               |                    |                       |               |              |                  |           |
| PO AMT Approver Less Than \$10K              |               |                    |                       |               |              |                  |           |
|                                              |               |                    |                       |               |              |                  |           |
| Comment History                              |               |                    |                       |               |              |                  |           |
| PO Chartfield approver                       |               |                    |                       |               |              |                  |           |
| Purchase Order 0000109598:Awaiting           | Further Appro | vals               | e Comments<br>/ Path  |               |              |                  |           |
| PO Chartfield approver                       |               |                    |                       |               |              |                  |           |
|                                              |               |                    |                       |               |              |                  | >         |

| Step | Action                                                                           |
|------|----------------------------------------------------------------------------------|
| 1.   | Approvers navigate to the <b>Purchase Order Approval</b> page from the worklist. |
|      | A buyer clicks the View Approvals link on a PO after submitting it for approval. |
|      | Click the scrollbar.                                                             |

|          |                |                                         |                |          |                  | Hoi       | ne   Worklist | Add to Fa | ivorites   S |
|----------|----------------|-----------------------------------------|----------------|----------|------------------|-----------|---------------|-----------|--------------|
| s Mair   | Menu >         | Worklist > Worklist                     | 40.000         | -        | 10 00055         | 400.00    | _             | 1         |              |
|          | 1              | Close Short Item 1                      | 10.0000        | EA       | 10.00000         | 100.00 US | D             |           |              |
|          | 2              | Close Short Item 2                      | 10.0000        | EA       | 10.00000         | 100.00 US | D             |           |              |
| Sel      | ect All / De-s | elect All View Lin                      | es Details     |          |                  |           |               |           |              |
| ew / Ed  | it Approvers   |                                         |                |          |                  |           |               |           |              |
|          | JNT APP        | ROVER                                   |                |          |                  |           |               |           |              |
| ~        | Purchas        | e Order 0000109598:Pe                   | ending         |          | View/Hide        | Comments  |               |           |              |
| PO AM    | NOUNT APPR     | OVER                                    | -              |          | Consistent New P | au        |               |           |              |
| Per      | ding           |                                         |                |          |                  |           |               |           |              |
| C        | Multiple A     | pprovers                                |                |          |                  |           |               |           |              |
|          |                |                                         |                |          |                  |           |               |           |              |
| P Co     | mment H        | listory                                 |                |          |                  |           |               |           |              |
| Char     | tfield app     | rover                                   |                |          |                  |           |               |           |              |
| ~        | Purchas        | e Order 0000109598:Av                   | vaiting Furthe | r Approv | als              | Comments  |               |           |              |
| PO Ch    | artfield app   | over                                    |                |          | Start New P      | ath       |               |           |              |
|          | Not Route      | ed                                      |                |          |                  |           |               |           |              |
| ⊕        |                | tiple Approvers<br>Chart Field Approver |                |          |                  |           |               |           |              |
|          |                |                                         |                |          |                  |           |               |           |              |
| P Co     | mment H        | listory                                 |                |          |                  |           |               |           |              |
| Apply A  | pproval Cha    | nges                                    |                |          |                  |           |               |           |              |
| oval Cor | nments         |                                         |                |          |                  |           |               |           |              |
|          |                |                                         |                |          |                  |           |               |           |              |
|          |                |                                         |                |          |                  |           |               |           |              |
| Approve  | н              | old Deny                                |                |          |                  |           |               |           |              |
|          |                |                                         |                |          |                  |           |               |           |              |

| Step | Action                                                                                                    |
|------|----------------------------------------------------------------------------------------------------|
| 2.   | Insert an Ad-Hoc Approver/Reviewer into a path at any point where there is<br>an <b>Insert Approver</b> button. |
|      | The start New Fath options are not used.                                                                        |
| 3.   | Click the Insert Approver button.                                                                               |

| Proceeding       Insert additional approver or reviewer         Produced Comment History         PO Chartfield approver         Po Chartfield approver         Insert additional approver or reviewer         Image: Approver         Po Chartfield approver         Image: Approver         Image: Approver         Po Chartfield approver         Image: Approver         Image: Approver         Image:                                                                                                    |                |                 |                          |                      |                     |          |                    |            |            |          |      |                  |          |
|----------------------------------------------------------------------------------------------------|----------------|-----------------|--------------------------|----------------------|---------------------|----------|--------------------|------------|------------|----------|------|------------------|----------|
| Favorites       Main Menu > Worklist       Note + Note + N                                                                                                    | ORACL          | .e <sup>.</sup> |                          |                      |                     |          |                    |            |            | Worklint |      | Add to Equaritan |          |
| 1       Close Short Item 1       10.0000 EA       100.000 USD         2       Close Short Item 2       10.0000 EA       100.000 USD         2       Select All / De-select All       Vew Lines Details         Review / Edit Approver:         P AuxOUIT APPROVE       Impl/forect-web002.doit.state.ct.us:13300/p., Impl/forect.web002.doit.state.ct.us:13300/p., Impl/forect.web002.doit.state.ct.us:13300/p., Impl/forect.web002.doit.state.ct.us:13300/p., Impl/forect.web002.doit.state.ct.us:13300/p., Impl/forect.web002.doit.state.ct.us:13300/p., Impl/forect.web002.doit.state.ct.us:13300/p., Impl/forect.web002.doit.state.ct.us:13300/p., Impl/forect.web002.doit.state.ct.us:13300/p., Impl/forect.web002.doit.state.ct.us:13300/p., Impl/forect.web002.doit.state.ct.us:13300/p., Impl/forect.web002.doit.state.ct.us:13300/p., Impl/forect.web002.doit.state.ct.us:13300/p., Impl/forect.web002.doit.state.ct.us:13000/p., Impl/forect.web002.doit.state.ct.us:13000/p., Impl/forect.web002.doit.state.ct.us:1                                                                                                    | Favorites Main | Menu >          | Worklist >               | Worklist             |                     |          |                    |            | Home       | WORKISI  | - 11 | Add to Pavonies  | Sign Out |
| 2       Close Short Item 2       10.0000 EA       100.000 USD         2       Salast All / De-select All       Vew Lines Details         Terret All Top-select All         Terret All Approvers         PO AMOUNT APPROVE         P Aurchase Ord;       Insert additional approver or reviewer       Immedia         PO AMOUNT APPROVER       Insert additional approver or reviewer       Immedia         PO Chartfield approver       Insert additional approver or reviewer       Immedia         PO Chartfield approver       Insert additional approver or reviewer       Immedia         PO Chartfield approver       Insert additional approver or reviewer       Immedia         PO Chartfield approver       Insert additional approver or reviewer       Immedia         Insert additional approver       Insert additional approver or reviewer       Immedia         Insert additional approver       Insert additional approver       Immedia         PO Chartfield approver       Insert Cancel       Immedia         Insert Cancel       Immedia       Immedia         Improved Comments       Immedia       Immedia         Improved Comments       Immedia       Immedia         Improved Comments       Immedia       Immedia         Improved Comments                                                                                                    |                | 1               | Close Sh                 | ort Item 1           | 10.0000             | EA       | 10.00000           |            | 100.00 USD |          |      |                  | -        |
| State:       View Lines Details         Review / Edit Approvers         PO AMOUNT APPROVE       http://corect.web002.doit.state.ct.us:13300/p         PO AMOUNT APPROVE       http://corect.web002.doit.state.ct.us:13300/p         PO AMOUNT APPROVE       http://corect.web002.doit.state.ct.us:13300/p         PO AMOUNT APPROVE       http://corect.web002.doit.state.ct.us:13300/p         Po AMOUNT APPROVE       http://corect.web002.doit.state.ct.us:13300/p         Po AMOUNT APPROVE       Insert additional approver or reviewer         Po Chartfield approver       http://corect.web002.doit.state.ct.us:         PO Chartfield approver       http://corect.web002.doit.state.ct.us:         Note Thistory       Insert additional approver or reviewer         Po Chartfield approver       http://corect.web002.doit.state.ct.us:         Po Chartfield approver       Insert Cancei         Poprovel Food       insert Cancei         Poprovel Food       insert Cancei         Poprovel Food       internet         Poprovel Food       internet         Poprovel Food       internet         Poprovel History       Approvel History                                                                                                    |                | 2               | Close Sh                 | ort Item 2           | 10.0000             | EA       | 10.00000           |            | 100.00 USD |          |      |                  |          |
| Reviewer / Edit Approver         Purchase Orde         Podmount Approver         Podmount Approver         Podmount Approver         Podmount Approver         Podmount History         Po Chartfield approver         Po Chartfield approver         Multiple-Approver         Po Chartfield approver         Multiple-Approver         Po Chartfield approver         Multiple-Approver         Multiple-Approver         Po Chartfield approver         Multiple-Approver         Multiple-App                                                                                                    | Sel            | ect All / De-s  | select All               | View Line            | s Details           |          |                    |            |            |          |      |                  |          |
| PO AMOUNT APPROVE<br>PO AMOUNT APPROVE<br>Purchase Ord<br>Po AMOUNT APPROVE<br>Pending<br>Po AMOUNT APPROVE<br>Pending<br>Po AMOUNT APPROVE<br>Pending<br>Po AMOUNT APPROVE<br>Po AMOUNT APPROVE<br>Po AMOUNT APPROVE<br>Po AMOUNT APPROVE<br>Po AMOUNT APPROVE<br>Po AMOUNT APPROVE<br>Po AMOUNT APPROVE<br>Nesert additional approver or reviewer<br>User ID:<br>Insert additional approver or reviewer<br>User ID:<br>Insert additional approver<br>Po Chartfield approver<br>Po Chartfield approver<br>Nesert Cancel<br>Ministri Cancel<br>Approval Comments<br>Approval Comments<br>Approval Comments<br>Approval Ministri<br>Approval Comments<br>Approval History<br>Reviewer<br>Ministri<br>Approval History<br>Reviewer<br>Ministri<br>Approval History<br>Approval Comments<br>Approval History<br>Approval History<br>Reviewer<br>Ministri<br>Approval History<br>Approval History<br>Approval History                                                                                                    | - Roview / Edi | t Approvers     |                          |                      |                     |          |                    |            |            |          |      |                  |          |
| Purchase Orde       Interfigure August approver         PotAnourr Approver       Insert additional approver or reviewer         PotAnt Approver       Insert additional approver or reviewer         PotAnt Approver       Insert additional approver or reviewer         PotAnt Approver       Potoase an approver or reviewer         PotAnt Approver       Reviewer         PotAntfield approver       Reviewer         PotAntfield approver       Insert Cancel         PotAntfield approver       Insert         PotAntfield approver       Insert         PotAntfield approver       Insert         PotAntfield approver       Insert         PotAntfield approver       Insert         PotAntfield approver       Insert         PotAntfield approver       Insert         Potoastield approver       Insert         Approval Comments       Insert         Approvel Comments       Insert         Approvel       Hold         Approvel Comments       Insert         Approvel Approvel       Approvel History                                                                                                    | PO AMO         | JNT APP         | ROVE                     | http://corect-wel    | b002.doit.state.    | :t.us:13 | 300/p              | X          |            |          |      |                  |          |
| P Uncluse Orde         P Amount Approver         Multiple Approver         Multiple Approver         PO Chartfield approver         PO Chartfield approver         Po Chartfield approver         Reviewer         Insert additional approver or reviewer to insert         Insert as: © Approver         PO Chartfield approver         Reviewer         Insert Cancel         PO Chartfield approver         Not Routed         PO Chartfield approver         Reviewer         Insert Cancel         Po Chartfield approver         Reviewer         Insert Cancel         Po Chartfield approver         Reviewer         Insert Cancel         Po Chartfield approver         Reprove         Hold         Approvel Hold         Approvel Hold         Approvel Hold         Approvel Hold                                                                                                    |                | Burchas         | o Orde                   | http://corect-web002 | doit.state.ct.us:13 | 00/psc/F | 91TPR_7/EMPLOYEE/E | RP/ mments |            |          |      |                  |          |
| Insert additional approver or reviewer         Image: Approver         Mutple Approver         Comment History         PO Chartfield approver         Purchase Orde         Po Chartfield approver         Not Routed         Imsert automation         Reviewer         Imsert Status         Not Routed         Po Chartfield approver         Not Routed         Imsert Cancel                                                                                                    | 00.41          | F UI CITAS      |                          |                      |                     |          |                    | <u> </u>   |            |          |      |                  |          |
| Image: Approver Do AhlT Approver Do AhlT Approver Do Comment History         PO Chartfield approver         Image: Do Chartfield approver         Image: Do ChartField approver         Image: Do ChartField approver         Image: Do ChartField approver         Image: Do ChartField approver         Image: Do ChartField approver         Image: Do ChartField approver         Image: Do ChartField approver         Image: Do ChartField approver <td< td=""><td>Pen</td><td>idina</td><td>OVER</td><td>Insert additional</td><td>approver or re</td><td>viewe</td><td>r</td><td></td><td></td><td></td><td></td><td></td><td></td></td<>                                                                                                    | Pen            | idina           | OVER                     | Insert additional    | approver or re      | viewe    | r                  |            |            |          |      |                  |          |
| Comment History       PO Chartfield approver       P Urchase Orde       PO Chartfield approver       Not Routed       Insert       Cancel       Multiple Address       P Comment History       Approval Comments       Portoval History       Approve       Hold       Insert       Approvel       Hold       Insert       Approvel Hold       Approvel Hold                                                                                                    | C              | Multiple A      | pprovers                 |                      |                     |          |                    |            |            |          |      |                  |          |
| ▶ Comment History         PO Chartfield approver         ▶ Orchartfield approver         ▶ Comment History         ▶ Comment History         ▶ Comment History         Approve         ➡ Hold         ▲ Approve         ➡ Hold         ▲ Approve         ➡ Hold         ▲ Approve         ➡ Hold         ▲ Approve                                                                                                    |                | 100000          | pprover er               | Choose an approve    | r or reviewer to in | sert     |                    |            |            |          |      |                  |          |
| PO Chartfield approver     Insett     Cancel       P Chartfield approver     Insett     Cancel       P Chartfield approver     Insett     Cancel       P Chartfield approver     Insett     Cancel       P Comment History     Insett     Cancel       Approve     Hold     Internet       Approve     Hold     Approvel History                                                                                                    | ⊳ Co           | mment H         | listory                  | Insert as: ( Appro   | wer                 |          |                    |            |            |          |      |                  |          |
| Purchase Ords     Insert     Cancel       PO Chartfield approver     Multicle 200<br>PO Chart Field     Insert     Cancel       Approval Comments     Multicle 200<br>PO Chart Field     Insert     Insert       Approval Comments     Insert     Insert     Insert       Approve     Hold     Insert     Insert       Return to Worklist     Approval History     Insert                                                                                                    | PO Charl       | field app       | rover                    | O Revie              | wer                 |          |                    |            |            |          |      |                  |          |
| P0 Chartfield approver<br>P0 Chartfield approver<br>P0 ChartField<br>P0 ChartField<br>P0 | ~              | Purchas         | e Orde                   |                      |                     |          |                    | mments     |            |          |      |                  |          |
| Mot Routed       Approve         PC Const Fels         PC Comment History         Approve       Hold         Approve       Hold         Approve       Hold         Approve       Hold         Approve       Hold         Return to Worklist       Approvel History                                                                                                    | PO Ch          | artfield app    | rover                    | Insert Cancel        |                     |          |                    | 1          |            |          |      |                  |          |
| Approval Comments      Approve Hold      Approval History  Return to Worklist      Approval History                                                                                                    |                | Not Rout        | ed                       |                      |                     |          |                    |            |            |          |      |                  |          |
| Approval Comment History Approval Hold Return to Worklist Approval History                                                                                                    | +→             | PO PO           | tiple App<br>Chart Field |                      |                     |          |                    |            |            |          |      |                  |          |
| Comment History  Approval Comments  Approve Hold  Approve Hold  Approval History  Return to Worklist  Approval History                                                                                                    |                |                 |                          |                      |                     |          |                    |            |            |          |      |                  |          |
| Approval Comments                                                                                                    | ⊳ Co           | mment           | listory                  |                      |                     |          |                    |            |            |          |      |                  |          |
| Approve Hold   Internet   Approve Hold  Approval History  Return to Worklist                                                                                                    | Approval Cor   | nments          |                          |                      |                     |          |                    | 2.41       |            |          |      |                  |          |
| Approve Hold  Premet  Approve Approval History Return to Worklist                                                                                                    |                |                 |                          |                      |                     |          |                    | <b>⊡</b> @ |            |          |      |                  |          |
| Approve Hold Internet 4 Vitors - Jacobian Approval History                                                                                                    |                |                 |                          |                      |                     |          | - 0                | ~          |            |          |      |                  |          |
| Return to Worklist Approval History                                                                                                    | Approve        | н               | old                      |                      | Internet            | 4        | 🚡 • 🔍 100% •       | .::        |            |          |      |                  |          |
|                                                                                                    | Return to Wo   | rklist          |                          | Approval His         | story               |          |                    |            |            |          |      |                  |          |
|                                                                                                    |                |                 |                          |                      |                     |          |                    |            |            |          |      |                  |          |
| ¢                                                                                                    | <              |                 |                          |                      |                     | Ш        |                    |            |            |          |      |                  | >        |

| Step | Action                                                                                                    |
|------|----------------------------------------------------------------------------------------------------|
| 4.   | The <b>Insert additional approver or reviewer</b><br>page displays in a separate window.<br>Only those with the <b>Approver Role</b> and correct security can be inserted as<br>Approvers and Reviewers. |
| 5.   | Enter COREAndersonKa into the User ID field.                                                                                                    |

| ORACLE                                                                                                    |                                                                                                    |                                                                                                    |               |                                                 | Home     | Worklist | Add to Favorites | Sign out |
|----------------------------------------------------------------------------------------------------|----------------------------------------------------------------------------------------------------|----------------------------------------------------------------------------------------------------|---------------|-------------------------------------------------|----------|----------|------------------|----------|
| Favorites Main Menu > Worklist >                                                                                                    | Worklist                                                                                                    |                                                                                                    |               |                                                 |          |          |                  |          |
| 🔲 1 Close Sho                                                                                                    | irt Item 1                                                                                                    | 10.0000 EA                                                                                                    | 10.00000      | 10                                              | 0.00 USD |          |                  | ^        |
| 2 Close Sho                                                                                                    | rt Item 2                                                                                                    | 10.0000 EA                                                                                                    | 10.00000      | 10                                              | 0.00 USD |          |                  |          |
| Select All / De-select All                                                                                                    | View Line                                                                                                    | s Details                                                                                                    |               |                                                 |          |          |                  |          |
| Review / Edit Approvers                                                                                                    |                                                                                                    |                                                                                                    |               |                                                 |          |          |                  |          |
| PO AMOUNT APPROVER     Ponding     Ponding     Po | Intervilleored we<br>http://corect-web000<br>Insert additional<br>Choose an approve<br>User ID: COREAN<br>Insert as:  Approve<br>Revie<br>Insert Cancel | DUDZ.dor.state.cl. usi 33<br>2 der state.cl. us 1330/psc/P9<br>approver or reviewer<br>r or reviewer to insert<br>dersonka<br>wer<br>wer | SOUPper [ ] ] | mments           1           mments           1 |          |          |                  |          |
| Approval Comments                                                                                                    |                                                                                                    |                                                                                                    |               | <b>⊒≪</b>                                       |          |          |                  |          |
| Approve Hold                                                                                                    |                                                                                                    | Internet 🤞                                                                                                    | a 🔹 🔍 100% 🔹  |                                                 |          |          |                  |          |
| Return to Worklist                                                                                                    | Approval Hi                                                                                                    | story                                                                                                    |               |                                                 |          |          |                  |          |
| < ]                                                                                                    |                                                                                                    | Ш                                                                                                    |               |                                                 |          |          |                  | >        |

| Step | Action                                 |
|------|----------------------------------------|
| 6.   | Accept the default Insert as Approver. |
|      | Click the <b>Insert</b> button.        |

| ORACLE                                                 |                     |                   | Home                 | l Worklint | Add to Equaritan     |           |
|--------------------------------------------------------|---------------------|-------------------|----------------------|------------|----------------------|-----------|
| Favorites Main Menu > Worklist > Worklist              |                     |                   | Tome                 | T WORKIST  | 11 Add to 1 avointes | Sigir out |
| 1 Close Short Item 1                                   | 10.0000 EA          | 10.00000          | 100.00 USD           |            |                      | ^         |
| 2 Close Short Item 2                                   | 10.0000 EA          | 10.00000          | 100.00 USD           |            |                      |           |
| Select All / De-select All View L                      | ines Details        |                   |                      |            |                      |           |
|                                                        |                     |                   |                      |            |                      | -         |
| PO AMOUNT APPROVER                                     |                     |                   |                      |            |                      |           |
| - Purchase Order 0000109598                            | Pending             | <u>⊘</u> View/Hid | e Comments           |            |                      |           |
|                                                        | enang               | + Start Nev       | <u>/ Path</u>        |            |                      |           |
| Pending                                                | Not Routed          | Ē                 |                      |            |                      |           |
| Multiple Approvers     PO AMT Approver Less Than \$10K | CT-Anderson Katl    | hleen M (FIN)     |                      |            |                      |           |
|                                                        | indented Approved   |                   |                      |            |                      |           |
| ▷ Comment History                                      |                     |                   |                      |            |                      |           |
| PO Chartfield approver                                 |                     |                   |                      |            |                      |           |
| <ul> <li>Purchase Order 0000109598:</li> </ul>         | waiting Further App | orovals           | e Comments<br>( Path |            |                      |           |
| PO Chartfield approver                                 |                     |                   |                      |            |                      |           |
| Not Routed                                             |                     |                   |                      |            |                      |           |
| PO Chart Field Approvers                               |                     |                   |                      |            |                      |           |
| Comment History                                        |                     |                   |                      |            |                      |           |
| Apply Approval Changes                                 |                     |                   |                      |            |                      |           |
| Approval Comments                                      |                     |                   |                      |            |                      |           |
|                                                        |                     |                   | 26                   |            |                      |           |
|                                                        |                     |                   |                      |            |                      |           |
| Approve Hold Deny                                      |                     |                   |                      |            |                      |           |
| Return to Worklist Approval                            | History             |                   |                      |            |                      |           |
|                                                        |                     |                   |                      |            |                      |           |
| <                                                      |                     |                   |                      |            |                      | >         |

| Step | Action                                                                                                    |
|------|----------------------------------------------------------------------------------------------------|
| 7.   | The user has been added to the workflow path as an <b>Inserted Approver</b> with a status of <b>Not Routed</b> .                                                        |
|      | The <b>Apply Approval Changes</b> button displays. Clicking this option allows a user such as a buyer to apply the change without having to perform an approval action. |
| 8.   | Click the Apply Approval Changes button.<br>Apply Approval Changes                                                                                                    |
| 9.   | The button is no longer visible indicating the change has been applied. Click the Approve button. Approve                                                               |

|                                     |                                           |                                  |                 | _        |
|-------------------------------------|-------------------------------------------|----------------------------------|-----------------|----------|
| ORACLE                              |                                           |                                  |                 |          |
| Ferreihen - Main Manue - Mashie     | an y yayadilan                            | Home   Worklist    A             | dd to Favorites | Sign out |
| ravoirces main menu > vvoirce       | sc / Workisc                              |                                  | - Rorconaliz    | n Rogo   |
|                                     |                                           |                                  | Personaliz      | eraye 🗠  |
| view Approvais                      |                                           |                                  |                 |          |
| Business Unit:                      | DOTM1                                     |                                  |                 |          |
| PO ID:                              | 0000109598 View Printable Version         | PO Status:                       | Pend Appr       |          |
| PO Total:                           | 200.00 USD                                | PO Date:                         | 12/10/2012      |          |
| Vendor ID:                          | 0000010009 SUBURBAN STATIONERS INC        | Budget Status:                   | Not Chk'd       |          |
| Buyer:                              | TurbertJ                                  | Justification:                   |                 |          |
| PO Reference:                       | Test fro close short                      | No justification entered by buye | r.              | 5a)      |
| Edit PO                             |                                           |                                  |                 |          |
| ▶ Review Lines                      |                                           |                                  |                 | _        |
| Deview (Edit American               |                                           |                                  | _               | _        |
|                                     |                                           |                                  |                 |          |
| PU AMOUNT APPROV                    | ER                                        |                                  |                 |          |
|                                     | der 0000109598:Pending                    |                                  |                 |          |
| PO AMOUNT APPROVER                  | Controwtour                               |                                  |                 |          |
| Approved                            | Pending                                   |                                  |                 |          |
| Core-CT Camar                       | ra Noreen M CT-Anderson Kathleen M (FIN)  |                                  |                 |          |
| PD AMT Approver<br>12/18/12 6:54 Pb | r Less Than \$10K / Inserted Approver     |                                  |                 |          |
| 12/10/12 - 0.54 Pil                 |                                           |                                  |                 |          |
| Comment Histor                      | ry                                        |                                  |                 |          |
| PO Chartfield approve               | r                                         |                                  |                 |          |
|                                     | der 0000109598:Awaiting Further Approvals |                                  |                 |          |
| PO Chartfield approver              |                                           |                                  |                 |          |
| Not Routed                          |                                           |                                  |                 |          |
| PO Chart Fi                         | pprovers<br>leid Approver                 |                                  |                 |          |
| Comment Histor                      | rv .                                      |                                  |                 |          |
|                                     | •                                         |                                  |                 |          |
| Return to Worklist                  | Approval History                          |                                  |                 |          |
|                                     |                                           |                                  |                 | ~        |
| <                                   |                                           |                                  |                 | >        |

| Step | Action                                                                                                    |
|------|----------------------------------------------------------------------------------------------------|
| 10.  | The first step is now <b>Approved.</b> The Ad-Hoc Approver displays <b>Pending</b> and the PO will display on their worklist. |
| 11.  | End of Procedure.                                                                                                    |